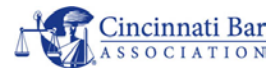

## **CBA WEBSITE**

## **RECOMMENDED BROWSER SETTINGS**

- A. CBA recommends using either <u>Chrome</u> or <u>Firefox</u> browsers and make sure your browsers are up to date. These updates are not always automatic. See below for instructions.
- 1) Checking for latest version in Chrome
  - a. Open the Options menu using the "hamburger" button in the upper right corner.
  - b. Select Help then About Google Chrome

|                                            |                                       | -       | - 0      | ×                           |
|--------------------------------------------|---------------------------------------|---------|----------|-----------------------------|
|                                            | *                                     |         |          | :                           |
|                                            | New tab<br>New window<br>New incognit | o windo | w Ctrl+S | Ctrl+T<br>Ctrl+N<br>Shift+N |
|                                            | History<br>Downloads<br>Bookmarks     |         |          | ►<br>Ctrl+J<br>►            |
|                                            | Zoom                                  | - 11    | 0% +     | 20                          |
|                                            | Print<br>Cast                         |         |          | Ctrl+P                      |
|                                            | Find<br>More tools                    |         |          | Ctrl+F                      |
|                                            | Edit                                  | Cut     | Сору     | Paste                       |
|                                            | Settings                              |         |          |                             |
| About Google Chrome                        | Help                                  |         |          | ×                           |
| Help center<br>Report an issue Alt+Shift+I | Exit                                  |         |          |                             |
|                                            | 1 American Contraction                | -       |          |                             |

c. If your version of Chrome is not current, you be prompted to update.

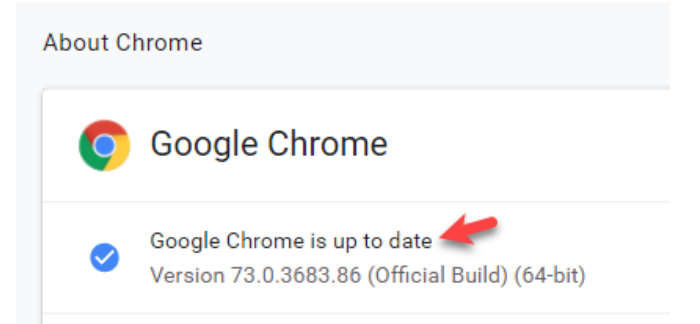

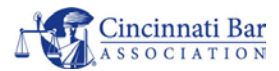

- 3. Checking for latest version in Firefox
  - a. Select the three bar "hamburger" button in the upper right corner.
  - b. Select Help then About Firefox

|        |                                 | —      | ć   | <b>p</b>      | ×            |
|--------|---------------------------------|--------|-----|---------------|--------------|
|        | lii\                            | =      | 8   | ۶             |              |
| C      | Sign in to Sync                 |        |     |               |              |
| U      | Content Blocking                |        | /   | S             | trict        |
| ₽<br>₩ | New Window<br>New Private Windo | w      | Ctr | Ctr<br>I+Shif | 'l+N<br>ft+P |
| Ģ      | Restore Previous S              | ession |     |               |              |
|        | Zoom –                          | 1009   | ~   | F             | ×۶           |
|        | Edit                            | ж      | զ   | 6             | Ê            |
| \<br>• | Library                         |        | 0   | L. CL.        | >            |
| ×      | Options                         |        | Ctr | i+snii        | t+A          |
|        | Customize                       |        |     |               |              |
|        | Open File<br>Save Page As       |        |     | Ctı<br>Ct     | rl+O<br>rl+S |
| =      | Print                           |        |     |               |              |
| Q      | Find in This Page               |        |     | Ct            | rl+F         |
|        | More<br>Web Developer           |        |     |               | >            |
| ?      | Help                            |        |     |               | >            |
| С      | Exit                            |        | Ctr | l+Shif        | t+Q          |
|        |                                 |        |     |               |              |
|        | l.n.                            |        |     |               | ×<br>—       |
|        | IIIA                            | Ē      | Ŵ   | A-            |              |

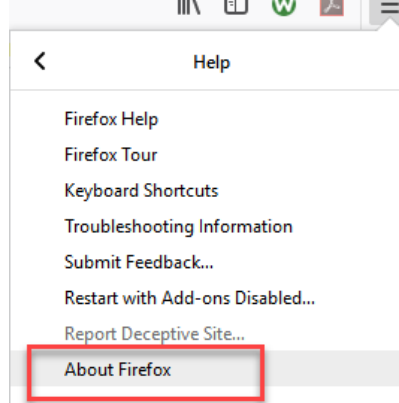

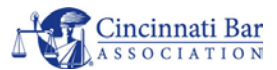

- c. If your version of Firefox is not current, you be prompted to update.
  - About Mozilla Firefox

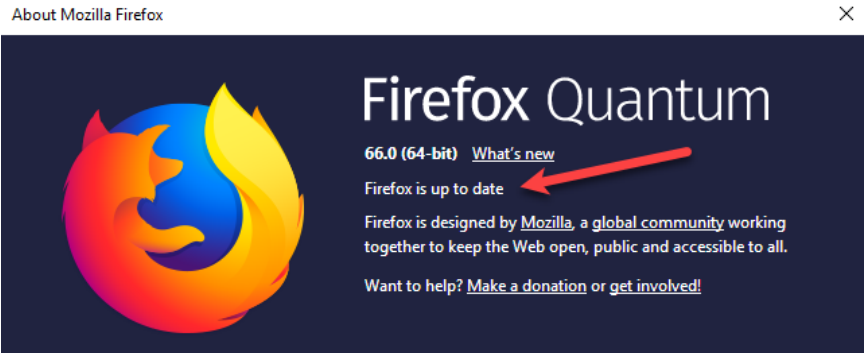

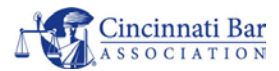

## B. Disable Password Saving (Cache)

- 1. Chrome
  - a. Open the Menu (hamburger button) and select Settings

|            |           | -    | ٥       | ×      |
|------------|-----------|------|---------|--------|
| *          |           |      | ۲       | 2      |
| New tab    |           |      | (       | с+ ,4т |
| New windo  | w         |      |         | .trl+N |
| New incogr | nito wind | low  | C+ ,+Sł | nift+N |
| History    |           |      |         | •      |
| Downloads  |           | •    |         | Ctrl+J |
| Bookmarks  |           |      |         | •      |
| Zoom       | -         | 110% | ÷       | ::     |
| Print      |           |      | (       | Ctrl+P |
| Cast       |           |      |         |        |
| Find       |           |      | (       | Ctrl+F |
| More tools |           |      |         | •      |
| Edit       | Cut       | Co   | ру      | Paste  |
| Settings   |           |      |         | _      |
| Help       |           |      |         | Þ      |
| Exit       |           |      |         |        |

b. Select Passwords from the Autofill section

| >7 | Passwords          |  |
|----|--------------------|--|
| 3  | Payment methods    |  |
| ,  | Addresses and more |  |

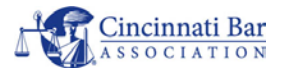

- c. Turn OFF both toggles for Saving Passwords and Auto Sign In.
  - i. It is best to remove any saved passwords that remain in the browser password cache.
  - ii. Yes, you will need to have some other means for remembering your passwords.
  - iii. We recommend using a password locker app such as LastPass, DashLane or 1Password.

| ÷                    | Passwords                                                                                                    | ?         | Q Search passwo | ords |
|----------------------|----------------------------------------------------------------------------------------------------|-----------|-----------------|------|
| Offe                 | to save passwords                                                                                                    |           |                 |      |
| Auto<br>Auto<br>conf | Sign-in<br>matically sign in to websites using stored credentials. If disabled, y<br>rmation every time before signing in to a website. | ou will b | e asked for     |      |
| View                 | and manage saved passwords in your Google Account                                                                                       |           |                 |      |
| Save                 | d Passwords                                                                                                    |           |                 |      |
|                      | Saved passwords will appear here                                                                                                    |           |                 |      |
| Neve                 | er Saved                                                                                                    |           |                 |      |
|                      | Sites which never save passwords will appear here                                                                                       |           |                 |      |

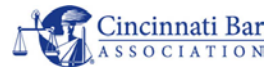

- d. If you continue to experience difficulty with any website it is recommended to occasionally clear the browser cache.
  - i. Go to Settings > Advanced > Privacy and Security
  - *ii.* At the bottom should be *Clear Browsing Data*

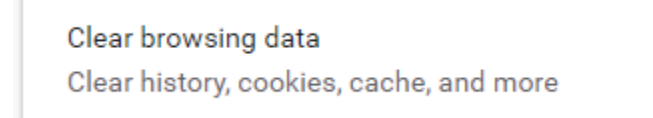

- iii. Select the *Advanced* tab and check all the check boxes.
- iv. Click the Clear Data button (this usually takes about 1-4 seconds).

| Clear brows                            | sing data                                                  |          |          |            |   |
|----------------------------------------|------------------------------------------------------------|----------|----------|------------|---|
|                                        | Basic                                                      |          | Advanced | ł          |   |
| Time range                             | All time                                                   | -        |          |            | * |
| Browsi<br>379 ite<br>Downlo<br>3 items | ng history<br>ms (and more on synced o<br>pad history<br>s | devices) |          |            |   |
| Cookie<br>From 2                       | s and other site data<br>1 sites                           |          |          |            |   |
| Cacheo<br>85.1 M                       | l images and files<br>B                                    |          |          |            |   |
| ✓ Passwo<br>None                       | ords and other sign-in dat                                 | a        |          |            |   |
| Autofill                               | form data                                                  |          |          |            | - |
|                                        |                                                            |          | Cancel   | Clear data |   |

e. When complete close and reopen your Chrome browser and try your website functions again.

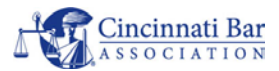

Disable Password Saving (Cache) - continued

- 2. Firefox
  - a. Open the Menu (hamburger button) and select Options

|      |                                 | _       | D      | X              |
|------|---------------------------------|---------|--------|----------------|
|      | lii\                            | •       |        | ≡              |
| ខ    | Sign in to Sync                 |         |        | 7              |
| Ø    | Content Blocking                |         |        | Strict         |
| Ģ    | New Window                      |         | (      | Ctrl+N         |
| ∞    | New Private Window Ctrl+Shift+P |         |        |                |
| þ    | Restore Previous S              | Session |        |                |
|      | Zoom –                          | 100%    | +      | ⊾ <sup>™</sup> |
|      | Edit                            | ጽ       | ъ      | Ê              |
| lii\ | Library                         |         |        | >              |
| ÷.   | Add-ons                         |         | Ctrl+S | hift+A         |
| ☆    | Options                         |         |        |                |
| 7    | Customize                       |         |        |                |

- b. Go to Privacy & Security
  - i. Uncheck "Save Logins & Passwords"

|                    |                                                        | D Find in Options              |
|--------------------|--------------------------------------------------------|--------------------------------|
| 🔅 General          |                                                        |                                |
| Home               | Logins & Passwords                                     |                                |
| C Search           | Ask to save logins and passwo <u>r</u> ds for websites | E <u>x</u> ceptions            |
|                    |                                                        | Saved <u>L</u> ogins           |
| Privacy & Security | Use a master password                                  | Change <u>M</u> aster Password |
| -                  |                                                        |                                |

- c. Go to History
  - i. Click the Clear History button

| History                      |                                                                     |                                |                        |
|------------------------------|---------------------------------------------------------------------|--------------------------------|------------------------|
| Firefox <u>w</u> ill         | Never remember history                                              | -                              |                        |
| Firefox will u<br>remember a | ise the same settings as private<br>ny history as you browse the We | browsing, and will not<br>leb. | Clear Hi <u>s</u> tory |

d. Close and reopen your Firefox browser and try your website functions again.

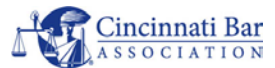

**NOTE**: in some cases, if you are within a corporate network, these settings may not be available to you. Please see your company IT professional for any questions regarding access to these settings.